## **NOTICE D'UTILISATION** DE L'APPLICATION

http://application.centrale-force5.fr

 REPONDRE AUX APPELS D'OFFRES
 RENSEIGNER LES CONDITIONS DE LIVRAISONS ET LA LOGISTIQUE
 DECLARER LE CA ADHERENTS
 CONSULTER LA LISTE DES ADHERENTS

# FORCE 5

Centrale de Référencement FORCE 5 – 3 rue Darwin - 49045 ANGERS cedex 01 Tél : 02 41 88 02 88 – Fax : 02 41 69 54 35 Mail : <u>marches@centrale-force5.fr</u>

#### Table des matières

| 1. | INFORMATIONS GENERALES :                   | . 3 |
|----|--------------------------------------------|-----|
| 2. | LANCEMENT D'UN APPEL D'OFFRE               | . 3 |
| 3. | OUVERTURE DE L'APPLICATION                 | . 4 |
| 4. | REPONDRE AUX APPELS D'OFFRES               | . 4 |
| 5. | VALIDER L'APPEL D'OFFRE                    | . 6 |
| 6. | RENSEIGNER LES CONDITIONS ET LA LOGISTIQUE | . 8 |
| 7. | DECLARER LE CA ADHERENTS                   | . 9 |
| 8. | CONSULTER LA LISTE DES ADHERENTS           | 11  |

#### 1. INFORMATIONS GENERALES :

L'utilisation de cette application est le seul moyen de prise en compte de vos réponses d'appels d'offres. Les réponses, via tout autre support, seront rejetées.

Cette application étant une interface web, elle nécessite la connexion d'un poste informatique à internet et peut être utilisée depuis tout poste connecté.

Afin de garantir votre confidentialité, chaque utilisateur possède ses propres identifiant et mot de passe qui vous ont été remis avec cette notice. Veillez à modifier votre mot de passe à la première connexion dans votre espace « Mon compte 🎴 ».

Vous devrez utiliser cette application pour les actions suivantes :

- Renseigner vos conditions de livraisons
- Renseigner les villes desservies
- Répondre aux appels d'offres
- Déclarer le CA de nos adhérents

#### 2. LANCEMENT D'UN APPEL D'OFFRE

Lorsqu'un appel d'offre sera lancé, vous recevrez un mail de notre service marchés indiquant comme objet (par exemple) :

#### Appel à la concurrence n°19 : Marché « Charcuterie »

Vous retrouverez dans ce mail le raccourci (<u>http://application.centrale-force5.fc</u>) pour aller à l'application. Vous n'aurez plus qu'à cliquer sur lien pour accéder à l'application.

| Angers, le |
|------------|
|------------|

Madame,

Nous vous adressons l'appel à la concurrence concernant le marché « xxxxx » du 1er janvier 2018 au 31 décembre 2018 révisable trimestriellement cité dans les documents de consultation.

La commission de marchés prenant les décisions de référencement le xxxxxxxx, nous vous demandons une réponse pour le xxxxxxx

Vous trouverez les documents relatifs à l'appel à la concurrence en cliquant sur les liens :

- Pour télécharger les documents de consultation : www.centrale-force5.fr/telecharger-dce.html

- Pour répondre à l'appel d'offres : http://application.centrale-force5.fr/backoffice/appel\_d\_offre/38

Nous vous rappelons qu'il conviendra de nous retourner dûment complétés et signés par mail à l'adresse suivante : <u>marches@centrale-force5.fr</u>, les documents énumérés dans le Règlement de Consultation - Article 4.2.2.1 « Contenu de l'envoi » ; et de renseigner obligatoirement les dispositions de saisie sur le logiciel Force 5 de l'Article 4.2.2.2 « Renseignement de l'offre sur l'application Force 5 ».

Restant à votre disposition pour tous renseignements complémentaires concernant l'appel à la concurrence, nous vous prions d'agréer, Madame, l'expression de nos sentiments distingués.

Le service des marchés.

#### 3. OUVERTURE DE L'APPLICATION

| Fichier     | Edition              | Affichage | Favoris | Outils                                    | 7                                                                                                    |
|-------------|----------------------|-----------|---------|-------------------------------------------|----------------------------------------------------------------------------------------------------|
| Iden<br>Mot | ntifiant<br>de passe | 5         |         |                                           | Indiquez ici votre identifiant et<br>mot de passe qui vous ont été<br>remis puis cliquez sur<br>« connexion ». Par défaut<br>votre identifiant est le même<br>que le mot de passe. Vous<br>pourrez modifier votre MDP<br>une fois connecté. |
| Mot         | onnexion<br>de passe | oublié ?  |         | En ca<br>de pa<br>recev<br>indiq<br>votre | as de perte de votre mot<br>asse, vous pourrez en<br>voir un nouveau en<br>quant l'adresse mail de<br>e compte.                                                                                                    |

#### 4. REPONDRE AUX APPELS D'OFFRES

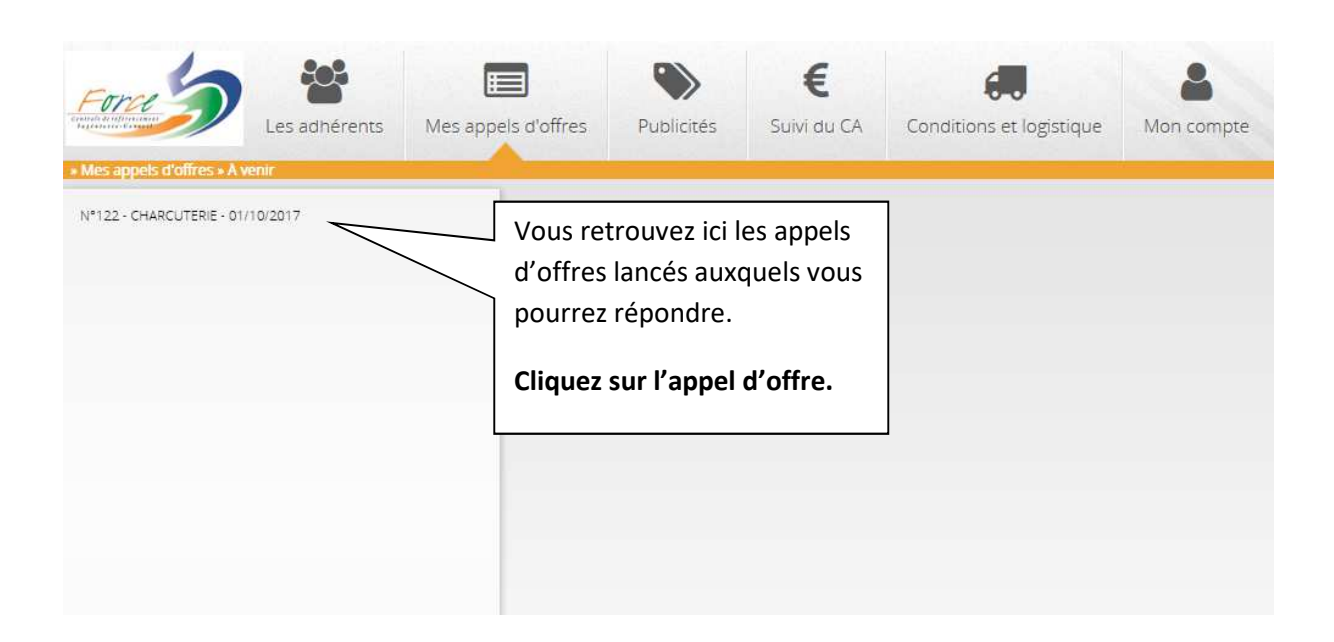

| Les adhérents                                                                                                    | Mes appels d'offres                   | Publicités | Mes appels d'offres • A                                                                                                    | Les adhérents                                                                                                    | Mes appels d'offres                            | Publicités                        | E<br>Suivi di |
|----------------------------------------------------------------------------------------------------|---------------------------------------|------------|----------------------------------------------------------------------------------------------------|----------------------------------------------------------------------------------------------------|------------------------------------------------|-----------------------------------|---------------|
| • Mes appels d'offres • A venir<br>Réponse à l'appel d'offre N                                                                                                    | °122 - CHARCUTEI                      | RIE - 01/1 | Réponse à l'ap<br>Date limite de reponse : 1                                                                                                | pel d'offre N°<br>0/08/2017 (1 jour restar                                                                                              | 122 - CHARCUTE                                 | RIE - 01/10                       | /2017         |
| Date limite de reponse : 10/08/2017 (1 jour rest<br>Appel d'offre Conditions de livraison M<br>Pour repondre a l'appel d'offre, veuillez vous<br>rendre sur chacune des familles et sous-<br>familles accessibles cl-dessous. | ant)<br>Cliquez sur<br>chaque famille | e<br>Der   | Appel d'offre Con<br>Pour repondre a l'ap-<br>rendre sur chacune «<br>familles accessibles d<br>Charcuterie s<br>Charcuterie s<br>Charcuter | ditions de livraison VII<br>pel d'offre, veuillez vous<br>des familles et sous-<br>i-dessous.<br>e<br>e<br>laucisserie<br>rie<br>pe blo | Cliquez s<br>sous fam<br>développ<br>articles. | ur chaqu<br>nille pour<br>per les | ue<br>r       |
| Charcuterie saucisserie                                                                                                    | les sous famill                       | es.        | Pdts elab     Pdts elab     Pdts elab     Pdts elab     Pdts elab     Produits l     Loire     Saucisser                                    | ores charcuterie<br>ores poissons<br>ocaux Pays de<br>le et andouillette                                                                |                                                |                                   |               |

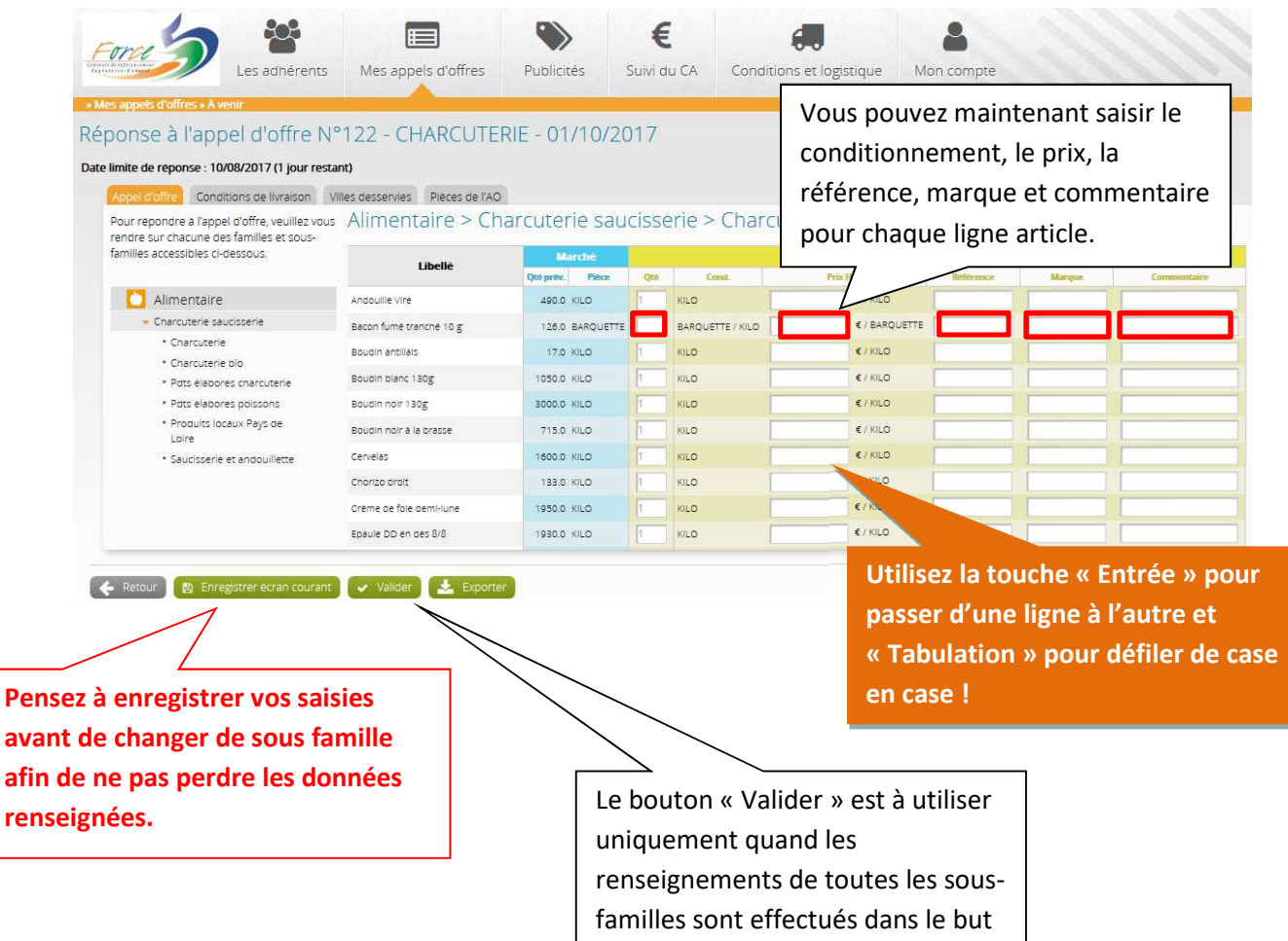

de clôturer vos réponses.

#### **IMPORTANT:**

- Vous pouvez faire la saisie en autant de connexion que vous voulez, votre seul impératif dans ce cas, est de bien enregistrer après chaque saisie.
- **O** Merci de ne répondre QUE si le produit correspond à la dénomination.
- Merci de ne répondre qu'avec 1 seule référence par article et sans doublon. Une référence
   ne peut pas répondre à plusieurs articles.
- Quand une marque est citée, merci de bien vérifier que votre réponse soit avec la marque demandée.
- **O** Merci de faire correspondre vos tarifs à l'unité demandée.
- Passée la date limite de réponse, vous ne pourrez plus valider vos réponses et intégrer l'analyse.

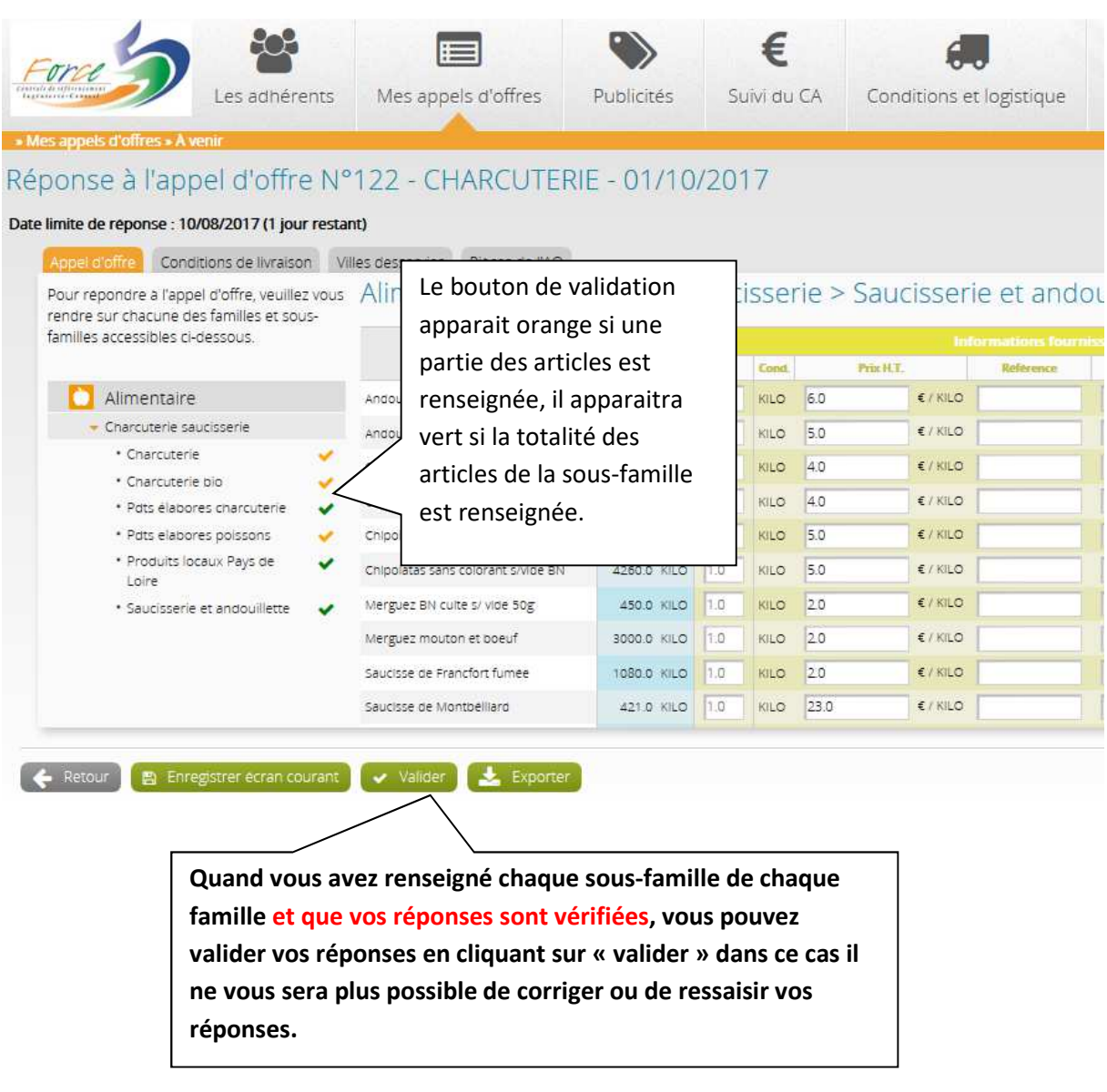

#### 5. VALIDER L'APPEL D'OFFRE

| Force                                                                                                    | Les adhérents                                                                                        | Mes appels d'offres                                                                                                    | Publicités                                                    | E<br>Suivi du CA              | Conditions et logistique              | Mon compte                                                                          |
|----------------------------------------------------------------------------------------------------|----------------------------------------------------------------------------------------------------|----------------------------------------------------------------------------------------------------|---------------------------------------------------------------|-------------------------------|---------------------------------------|-------------------------------------------------------------------------------------|
| Mes appels d'offres • A     Etes-vous sûr     Votre reponse à cet appel     Je certifie avoir pris con     enumers dans le Reglem | de vouloir val<br>d'offre sera alors consid<br>naissance des conditions<br>ent de Consultation – Art | ider votre répons<br>aree comme definitive et ne pou<br>de reponse à la consultation. Je<br>icle 4.2.2.1 « Contenu de l'envoi | SE ?<br>Irra plus etre modifi<br>.certifie avoir rempli<br>*. | ee.<br>I tous les documents i | elatifs a la réponse de l'AO : Mercur | iale, villes desservies, fiche de renseignement, retourner l'ensemble des documents |
|                                                                                                    | Cliquez po<br>connaissa<br>réponse e                                                                 | our certifier a<br>nce des conc<br>et certifier ave                                                                           | ivoir pris<br>litions de<br>pir tout i                        | e<br>rempli.                  | ]                                     |                                                                                     |
| 🔶 Annuler i 🗸                                                                                                    | Confirmer                                                                                            | Puis confi                                                                                                    | rmez !                                                        |                               |                                       |                                                                                     |

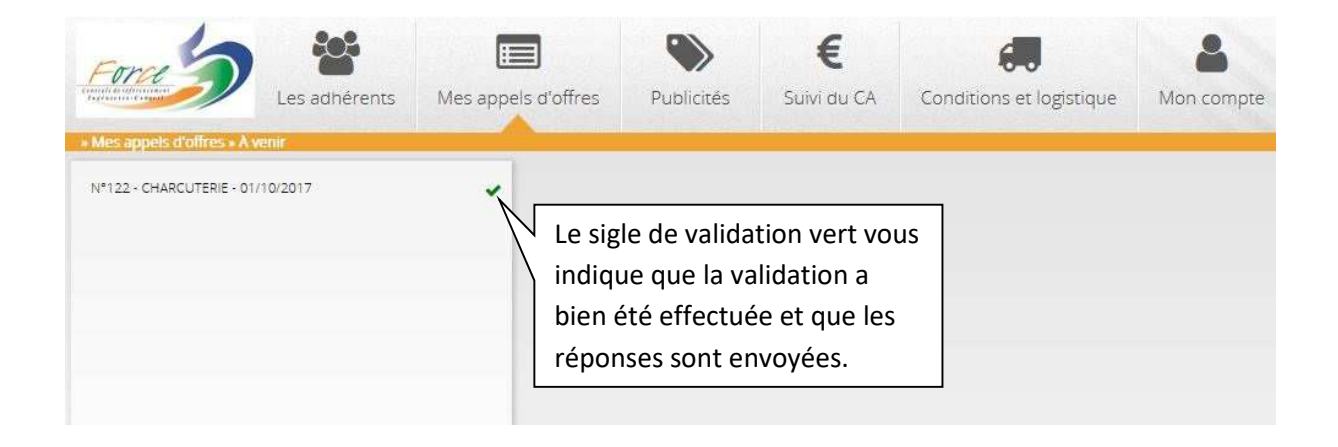

Si vous retournez sur cet appel d'offre en cliquant dessus :

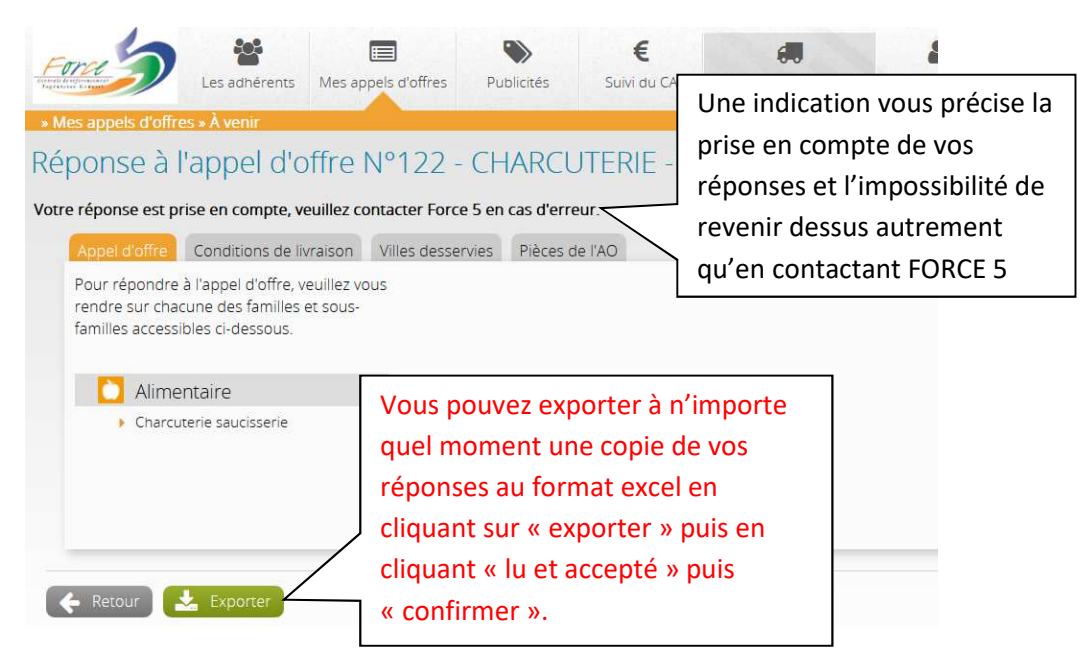

#### 6. RENSEIGNER LES CONDITIONS ET LA LOGISTIQUE

Lors de votre candidature à un marché, il vous est demandé de renseigner impérativement les données de conditions de livraison et des villes desservies par votre société.

Pour cela, une fois sur l'application, vous devez aller dans l'espace « Conditions et logistique ».

| ree          | Les adhé                                | rents Me                                                                                                    | es appels         | d'offre | 5    | Public | <b>&gt;</b><br>ités | Sui   | €<br>vi du CA | Conditions et logistique Mon compte           |
|--------------|-----------------------------------------|----------------------------------------------------------------------------------------------------|-------------------|---------|------|--------|---------------------|-------|---------------|-----------------------------------------------|
| Dot          | rnisseur "Fourni<br>Desservies<br>Ville | SSEUT NE                                                                                                    | t-ng"<br>Tous les | Lun     | Mar  | Mer    | leu                 | Ven   | 4             | Conditions de livraison<br>Conditions et retr |
|              |                                         | desservie                                                                                                    | Jours             |         |      |        | ,                   |       | Αι            | u survol de cet espace vous                   |
| 29           | BREST                                   |                                                                                                    |                   |         |      |        |                     |       | - re          | etrouvez les 3 pages à renseigner :           |
| 35           | RENNES                                  |                                                                                                    |                   |         |      |        |                     |       | 4             |                                               |
| 44           | ANCENIS                                 |                                                                                                    |                   |         |      |        | <u> </u>            |       | -             | - Villes desservies                           |
| 44           | BAULE                                   |                                                                                                    |                   |         |      |        |                     |       |               |                                               |
| 44           | BLAIN                                   |                                                                                                    |                   |         |      |        |                     |       | -             | - Conditions de livraison                     |
| 44           | BOUGUENAIS                              |                                                                                                    |                   |         |      |        |                     |       | E             | <ul> <li>Conditions et remises</li> </ul>     |
| 44           | CHATEAUBRIANT                           |                                                                                                    |                   |         |      |        |                     |       |               |                                               |
| 44           | LOROUX-BOTTEREAU                        |                                                                                                    |                   |         |      |        |                     |       |               |                                               |
| 44           | MAISDON-SUR-SEVRE                       |                                                                                                    |                   |         |      |        |                     |       | 4             | Sur la nage « Villes desservies »             |
| 44           | NANTES                                  |                                                                                                    |                   |         |      |        |                     |       | 2             |                                               |
| 4            | Quand le ta                             | ableau es                                                                                                    | t                 |         |      |        |                     |       |               | veuillez cocher les jours de livraisc         |
| 3            | renseigné v                             | alidez no                                                                                                    | ur                |         |      |        |                     |       |               | correspondant aux villes de nos               |
| 3            | , renseigne, ve                         |                                                                                                    | ai                |         |      |        |                     |       |               | adhérents                                     |
| enregistrer. |                                         |                                                                                                    |                   |         |      |        |                     |       |               | dunerents.                                    |
| AA<br>AA     |                                         |                                                                                                    |                   |         | νοι  | is av  | ez la               | n pos | sibilité      | é d'exporter                                  |
| / Va         | liber 🛃 Exporter les vil                | les desservies                                                                                                 |                   |         | le t | able   | au d                | es vi | lles de       | esservies au                                  |
| 1000         |                                         | The second second second second second second second second second second second second second second second s |                   | ~       |      |        | fc                  | orma  | t Exce        | J                                             |

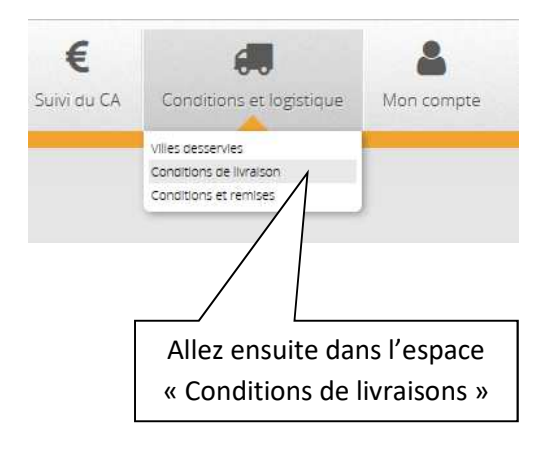

|                                                    | 62      |                         |
|----------------------------------------------------|---------|-------------------------|
| Montant ou poids minimum pour le franco de port    |         | Euros 🗸                 |
| Sinon frais de port en                             | Euros 🗸 |                         |
| De A Montant (6 H T)                               |         |                         |
| Livraison                                          | $\sim$  | Renseignez toutes les   |
| Délai de livraison                                 |         | informations relatives  |
| Heure limite de passage de commande pour livraison |         | informations relatives  |
| sous 24h                                           | 1/      | à vos conditions de     |
| Livraison assurée par                              |         | livraison, puis cliquez |
| Flotte entreprise                                  |         |                         |
| Transporteur                                       |         | sur « valider ».        |
| Préciser                                           |         |                         |
| Clauses particulières                              |         |                         |
|                                                    |         |                         |
|                                                    | 36      | -11.]                   |

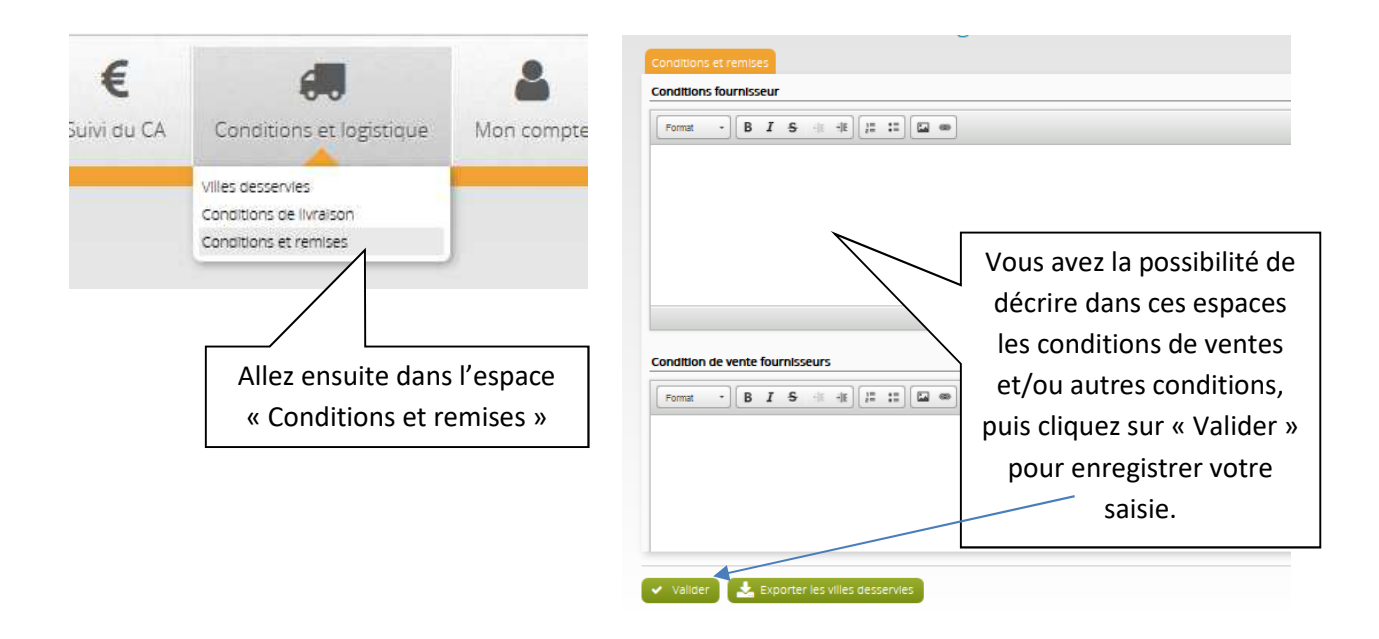

#### 7. DECLARER LE CA ADHERENTS

A la fin de chaque trimestre, semestre ou année écoulé (suivant les conditions de marchés signées) vous devez nous déclarer les CA de nos adhérents.

Pour cela, une fois sur l'application, vous devez aller dans l'espace « Suivi du CA ».

| Les adhérents Me                                                                               | s appels d'offres      | Publicités         | E<br>Suivi du O                           | CA Conditions et log    | istique Mon compte           |  |
|------------------------------------------------------------------------------------------------|------------------------|--------------------|-------------------------------------------|-------------------------|------------------------------|--|
| au cale cale par adhérent<br>A par adhérent<br>Année                                           | 2017 ~                 | Choisis            | CA par agnere<br>CA par article<br>Sez et | Allez<br>« CA p         | sur la page<br>ar adhérent » |  |
| CA 1er trimestre                                                                               | CA 2eme trime          | vérif              | iez                                       | A 3ême trimestre        | CA 4ème trimestre            |  |
| 0,00 €<br>0 adherent(s)                                                                        | 0.00 €<br>0 adherent(s | l'année            | de CA                                     | 0,00 €<br>0 adherent(s) | 0.00 €<br>0 adherent(s)      |  |
| ~                                                                                              | ×                      |                    |                                           | a venir                 | a venir                      |  |
| Exporter le fichier a completer<br>Fichier a importer<br>finier a importer le fichier complete | Parcourir Aucun fic    | chier selectionne: | r export                                  | er le fichier à         |                              |  |
| Pour valider une période, cliquez sur 🖌 .                                                      | comp                   | léter puis         | enregis                                   | trez-le sur votre       | 2                            |  |
|                                                                                                |                        | •                  | •                                         |                         |                              |  |

Vous pouvez ensuite ouvrir le fichier excel puis entrer tous les CA de tous nos adhérents dans la colonne du trimestre/semestre/année fini et l'enregistrer sur votre poste.

| Type adhérent                | Adh.      | SIRET | Adhérent                                                     | СР    | Ville                        | CA 1er trimestre | CA 2ème trimestre |
|------------------------------|-----------|-------|--------------------------------------------------------------|-------|------------------------------|------------------|-------------------|
| Maison de retraite           |           |       | Résidence Le Petit Jardin - G2L                              | 29200 | BREST                        |                  |                   |
| Collèges, lycées             |           |       | Résidence La Mabilais - G2L Services                         | 35000 | RENNES                       |                  |                   |
| Maison de retraite           |           |       | Résidence Les Prairiles de l'Ille - G2L                      | 35700 | RENNES                       |                  |                   |
| Foyer de Jeunes Travailleurs | hors alim |       | ADELIS Direction GénéraleHabitat et Services pour Jeunes     | 44000 | NANTES                       |                  |                   |
| Collèges, lycées             |           |       | Adhérent test                                                | 44100 | NANTES                       |                  |                   |
| Développement local          |           |       | Brasserie Lamoricière                                        | 44100 | NANTES                       |                  | ĺ                 |
| Crèche                       |           |       | Crèche Le Jardin des Poupies                                 | 44100 | NANTES                       |                  |                   |
| Foyer de Jeunes Travailleurs |           |       | FJT Embarcadère Edit de Nantes - Habitat Jeunes Siège        | 44100 | NANTES                       |                  |                   |
| Foyer de Jeunes Travailleurs | hors alim |       | Association pour le Logement des Jeunes au Pays de Chat      | 44110 | CHATEAUBRIANT                |                  |                   |
| Restaurant scolaire          |           |       | Mairie - Restaurant scolaire "Anatole France"                | 44130 | BLAIN                        |                  |                   |
| Foyer de Jeunes Travailleurs | hors alim |       | Habitat Jeunes Ancenis                                       | 44150 | ANCENIS                      |                  |                   |
| Restaurant scolaire          |           |       | Ecole St Joseph - Restaurant scolaire                        | 44190 | SAINT-HILAIRE-DE-CLISSON     |                  |                   |
| Restaurant scolaire          |           |       | Mairie - Restaurant scolaire                                 | 44190 | SAINT-LUMINE-DE-CLISSON      |                  |                   |
| Foyer de Jeunes Travailleurs |           |       | ADELIS Location de Salles et Restauration - Espace Port B    | 44200 | NANTES                       |                  |                   |
| Maison de retraite           |           |       | Résidence Espace et Vie "Les Jardins de la Ria" - G2L        | 44210 | PORNIC                       |                  |                   |
| Crèche                       |           |       | Crèche La Chanson des Poupies                                | 44300 | NANTES                       |                  |                   |
| Foyer de Jeunes Travailleurs | hors alim |       | FJT Chanteclerc / ADELIS                                     | 44300 | NANTES                       |                  |                   |
| Développement local          |           |       | Restaurant Interlude                                         | 44300 | NANTES                       |                  |                   |
| Foyer de Jeunes Travailleurs | hors alim |       | Association pour l'habitat des jeunes RJTSites de : St Philb | 44310 | SAINT-PHILBERT-DE-GRAND-LIEU |                  |                   |
| Compagnons Emmaüs            |           |       | Compagnons Emmaüs Bouguenais                                 | 44360 | BOUGUENAIS                   |                  |                   |
| Restaurant scolaire          |           |       | Restaurant scolaire du Temple                                | 44360 | TEMPLE-DE-BRETAGNE           |                  |                   |
| Foyer de Jeunes Travailleurs | hors alim |       | FJT Grand Voile                                              | 44400 | REZE                         |                  | 1                 |
| Maison do rotroito           | 1         | i     | Désidonos Los Jardins du Vort Broud                          | 44400 | 0575                         |                  | 1                 |

### Il est impératif de renseigner ce fichier sans aucune modification (ordre/ajout/suppression) de ligne ou de colonne. Le seul espace de saisie autorisé est de celui du CA.

Une fois le tableau rempli vous devez réintégrer le fichier via l'application en retournant sur votre espace « Suivi du CA » puis « CA par adhérent ».

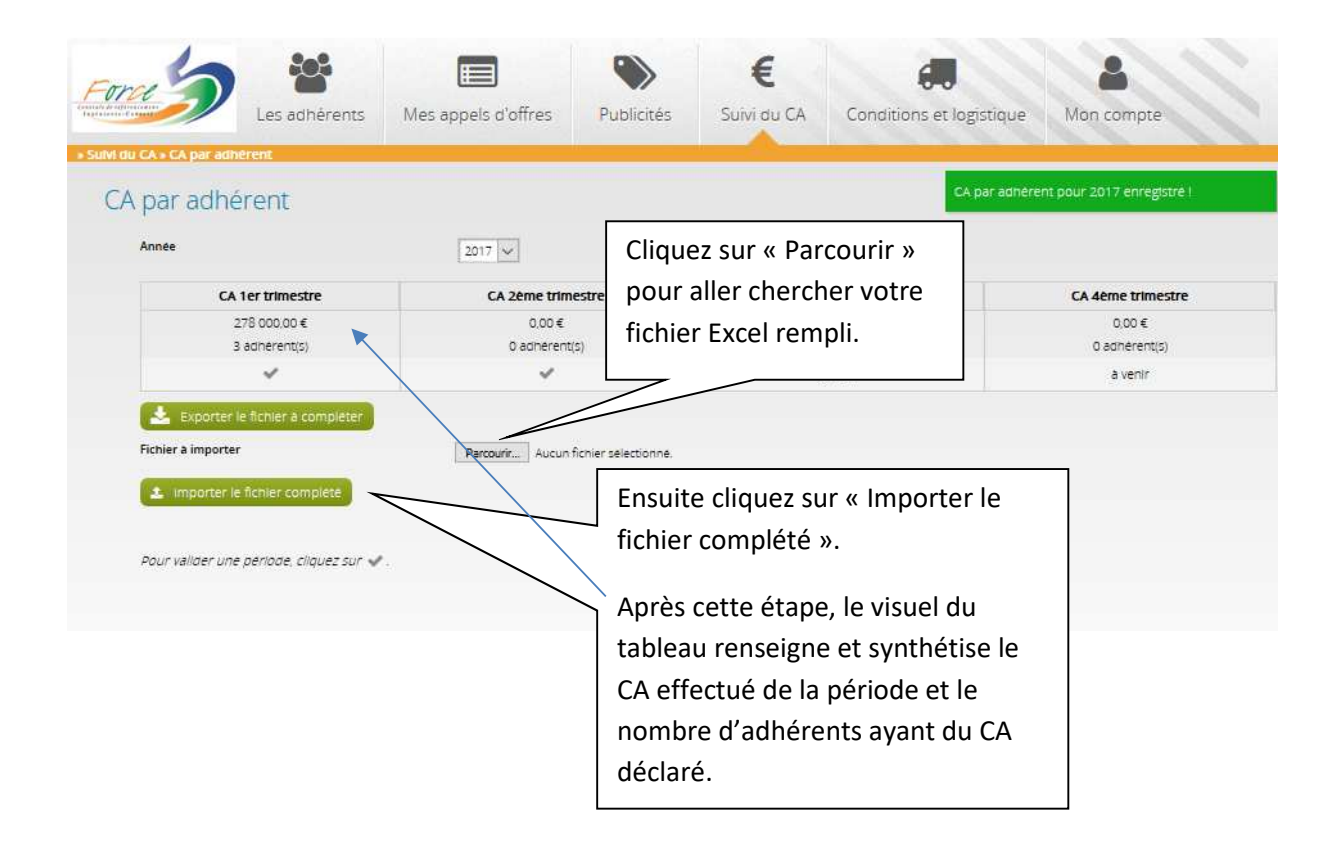

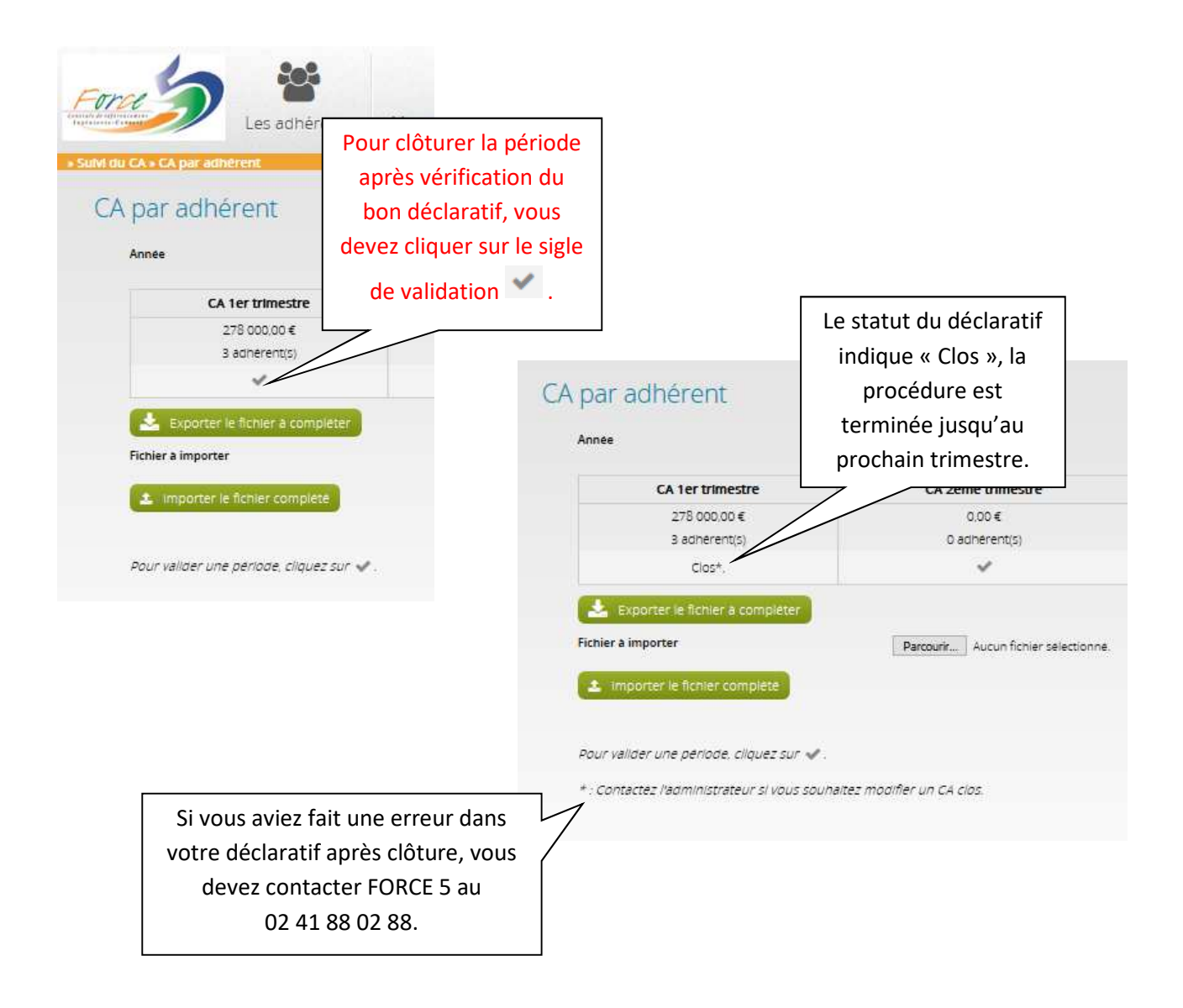

#### 8. CONSULTER LA LISTE DES ADHERENTS

Vous pouvez consulter les informations de nos adhérents dans l'espace « Les adhérents » :

|                                                                                        | Les adhérents Me                                                                                                    | En cliquant sur l'adhérent, consultez<br>ses informations d'adresse,<br>téléphone, repas servis                                                                                                    |
|----------------------------------------------------------------------------------------|----------------------------------------------------------------------------------------------------|----------------------------------------------------------------------------------------------------|
|                                                                                        | Q. Recherche  Centre d'Accueil de La Plinguetière SAINT-AIGNAN-GRANDLIEU Centre de Formation et de Promotion "Le Verger" GENNES                 | Adresse de facturation Divers                                                                                                    |
| Vous pouvez auss<br>utiliser la barre de<br>recherche pour<br>retrouver un<br>adhérent | ge Jacques Cathelineau — Restaurant scolaire Le<br>le à tout<br>T-FLORENT-LE-VIEIL<br>ge les Sicardières<br>VYEU<br>ge Sacrè Cœur<br>HE-SUR-YON | Centre d'Accueil de La Plinguetiere       Nª de SIRE         La Plinguetiere       code APE         44860 SAINT-AIGNAN-GRANDLIEU       Code APE         € 02 40 02 16 42       02 40 31 09 41         Image: Contact@plinguetiere.fr       Adresse de livraison |

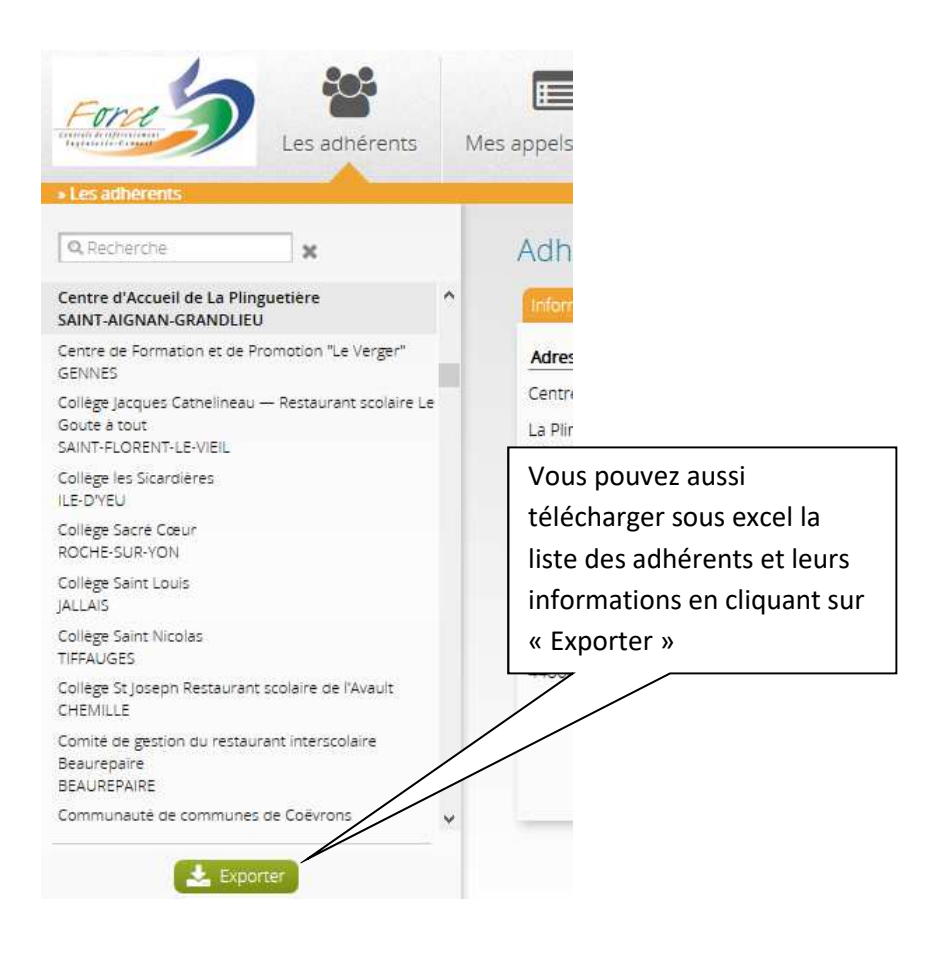